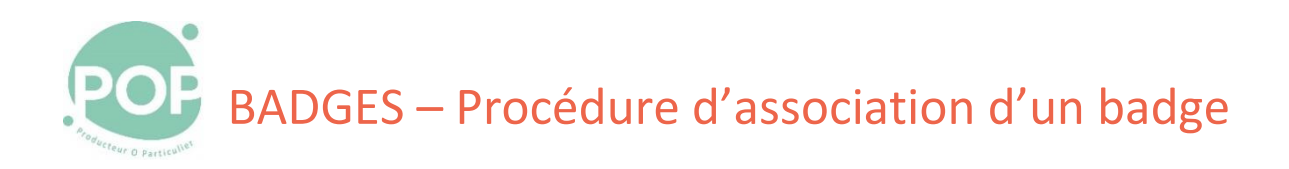

**Objectif** : Description de la procédure d'association d'un badge au compte d'un coopérateur

1. Tu as reçu un badge de POP la Coop

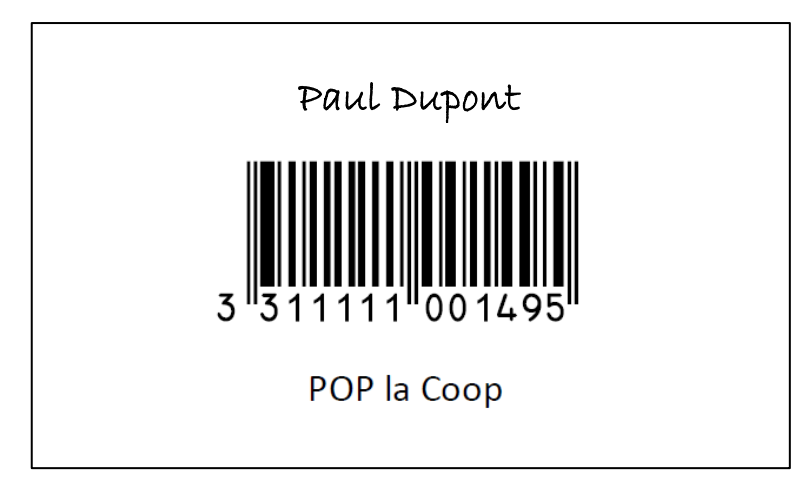

2. Démarre l'application POP'Services (https://membres.poplacoop.fr) et connecte-toi avec ton ID

| 1 POP'Services × +                          | • - • ×               |  |  |  |  |
|---------------------------------------------|-----------------------|--|--|--|--|
| ← → C                                       | * 🔺 🖪 😟 🖬 🌶 🗟 🔻 😽 🚱 🗄 |  |  |  |  |
| = POP La                                    | , Coop                |  |  |  |  |
|                                             |                       |  |  |  |  |
|                                             |                       |  |  |  |  |
| Mon compte à POP La Coop                    |                       |  |  |  |  |
| Bienvenue sur Lespace membre                |                       |  |  |  |  |
|                                             |                       |  |  |  |  |
| Pas encore d'identifiant ? Creer mon compte |                       |  |  |  |  |
| mercredi 28 avril                           |                       |  |  |  |  |
| Bing0 - 12ng0<br>complet                    | -                     |  |  |  |  |

3. Sur la page d'accueil, dans la section Mon Compte, sélectionne l'option + ASSOCIER UN BADGE A MON COMPTE

| MON COMPTE |                    |                    |  |
|------------|--------------------|--------------------|--|
|            | + ASSOCIER UN BA   | DGE À MON COMPTE   |  |
|            | 🌣 GÉRER MON COMPTE | * GELER MON COMPTE |  |
|            |                    | À POP LA COOP      |  |
|            | I TACHES           | S EN COURS         |  |
|            | 1 LES NO           | UVFAUTÉS           |  |

4. Entre le numéro de ton badge sur 13 chiffres pour associer ton badge (par exemple 331111001495)

| ENTREZ VOTRE NUMÉRO DE BADGE                |                      |      |  |
|---------------------------------------------|----------------------|------|--|
| Code du badge a 13 chitres<br>3311111001495 | ✓ ASSOCIER MON BADGE |      |  |
|                                             | FE                   | RMER |  |